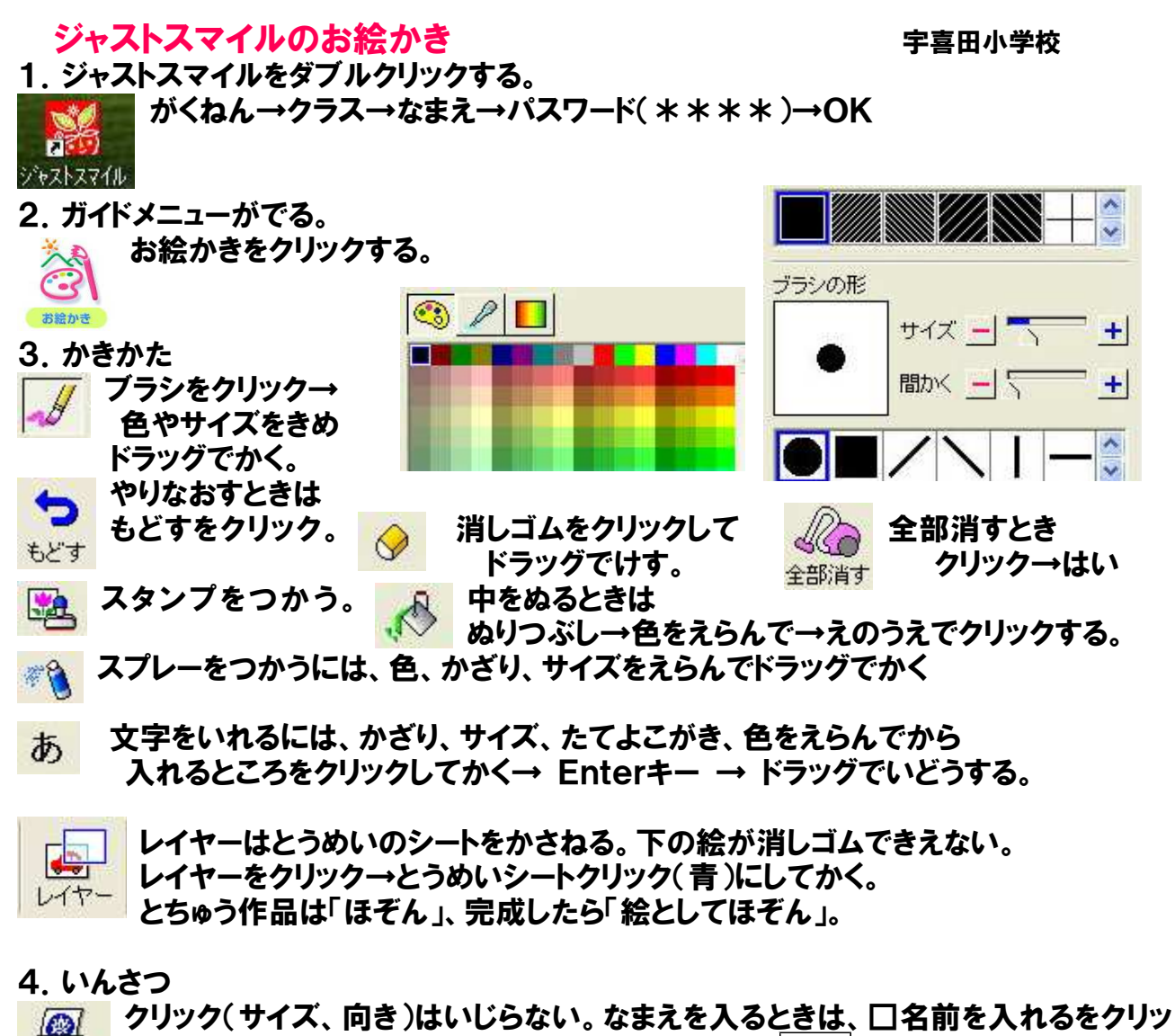

クしてかく。→OK \*日本語入力できないときは、半角/キーをおす。 ED刷

5. ほぞん

クリック→絵としてほぞん→ファイル名を入れて→OKでマイフォルダにほぞん。 63 \*日本語入力できないときは、半角/ キーをおす。

ほぞん ほぞんばしょを変えるときは、フロッピー、みんなのフォルダをクリックする。 6. おもしろツール

🈡 こする 🕠 | ズーム:左クリックで大きく、右クリックで小さくしてかく。

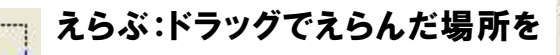

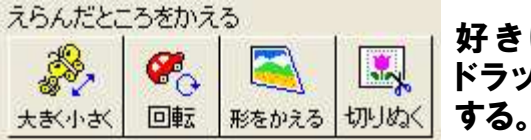

好きにかえる。 ドラッグでいどう

<sup>おもしろツール</sup> ぜんたいやえらぶできめ たところを、好きにかえる。

7. ずけい

0

線の色やぬりかた(線、線とぬり、ぬり)をきめて、ドラッグでかく。 

開く

8. おわる。

クリック ほぞんしますか?→いいえ 終わる

9. ほぞんしてある絵を出すときは、開く ファイル名をクリック→OK